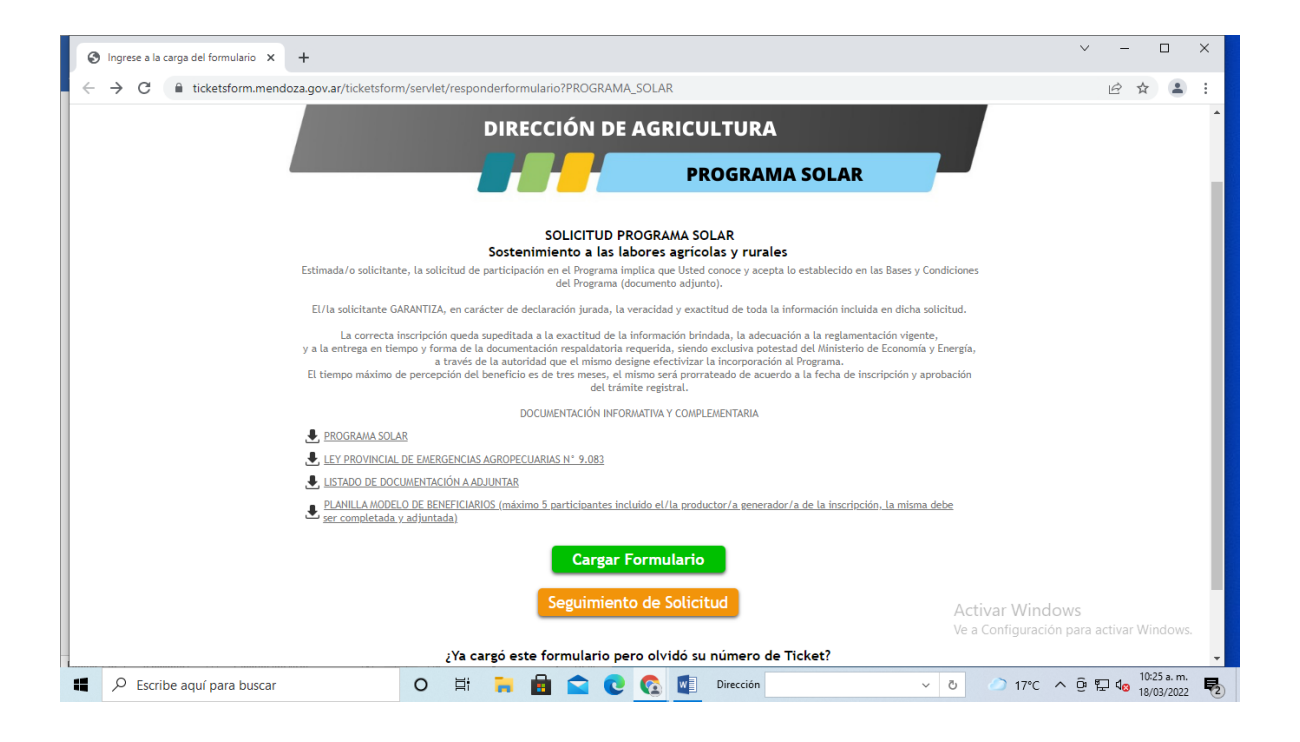

Bienvenido al Sistema Ticket - A continuación te ayudaremos a registrarte

Al ingresar al portal, descargá el primer archivo. Allí podrás conocer en detalle las bases y condiciones del programa. Te recomendamos lo leas atentamente. Luego, descargá el listado de documentación a adjuntar y la planilla modelo de beneficiarios que deberás cargar al finalizar todos los pasos.

Si ya estás listo, clicá en "CARGAR FORMULARIO"

Esta instancia consta de 5 pasos. Cada uno de ellos demandará información muy importante. Cada casillero deberá ser completado para pasar al siguiente.

| Ompletar Respuesta de Formule 🗙 🕂                                                                                                    | ~ - 🗆 ×                                    |
|----------------------------------------------------------------------------------------------------|--------------------------------------------|
| 🗧 🔶 🖸 🚺 ticketsform.mendoza.gov.ar/ticketsform/servlet/responderformulariointerno?sGrUTaKRM77mOrMg2k1z2UC4zlfXSspkZdEaLHqDESnEvr8rkNTKwrG2i4BD0sRn 🗌                 | ⋵ ☆ 😩 :                                    |
| PASO 1 de 5                                                                                                    | •                                          |
| PRODUCTOR AGRÍCOLA                                                                                                    |                                            |
| TIPO DE PERSONA: Persona Humana V<br>SEXO SEGÚN DOCUMENTO: * [F - Femenino V<br>DOCUMENTO: * Documento Único V                                                       |                                            |
| Verificar Documento<br>NOMBRE:<br>APELLIDO:                                                                                                    |                                            |
| EMAIL: *  REPETIR EMAIL: *  TELÉFONO FLIO: INTERNO: CELULAR:                                                                                                    |                                            |
| (Ingrese ambos teléfonos, sin 0 en la característica, ni 15 en número en caso de ser celular.<br>Utilizar sólo números, sin quiones ni espacios Ejemplo: 2616112233) |                                            |
| CALLE/RUTA: * NÚMERO/KILÓMETRO: * PAÍS: * ARCENTINA PROVINCIA: * MENDOZA DEPARTAMENTO: * CSELECCIONE LOCALIDAD:  SELECCIONE OBSERVACIÓN EXTRA:                       |                                            |
| Activar Wind<br>Votver Ve a Configuraci                                                                                                    | dows<br>ión para activar Windows.          |
| I P Escribe aquí para buscar O III 🐂 📾 🕿 C 💽 💶 Dirección ── o 🔿 17°C                                                                                                 | ▲ Dic29 a.m.<br>▲ Dic29 a.m.<br>18/03/2022 |

En primer lugar el sistema Ticket solicitará los datos del productor.

Aquí, se deberá indicar si se trata de una Persona Humana o Jurídica, el sexo y dni. Para que el sistema traiga los datos, deberás hacer click en "VERIFICAR DOCUMENTO".

Posteriormente, sumá tu número de CUIL o CUIT con los guiones correspondientes y el email.

Allí el sistema te solicitará repetirlo. Luego sumá los datos de contacto y dirección. Tené en cuenta de brindar la mayor información posible en cuanto a referencias de ubicación para una mayor precisión.

PASO 2 DE 5

## TUTORIAL PROGRAMA SOLAR

|                                                                                                    | S Completar Respuesta de Formula 🗙 🕂            |                                                                                                    | ~ – 🗆 ×                  |
|----------------------------------------------------------------------------------------------------|-------------------------------------------------|----------------------------------------------------------------------------------------------------|--------------------------|
| El tempo maximo de percepcion del beneficio es de tres meses, el mismo serà prorrateado de acuerdo a la techa de inscripcion y aprobacion del tramite registral.<br>DOCUMENTACIÓN INPORMATIVA Y COMPLEMENTARIA<br>PASO 2 de 5<br>• DATOS DE LA PROPIEDAD<br>N DE RUT<br>0<br>RANSO DE HECTÁREAS<br>• SELECCIÓNE • • •<br>UICICACIÓN DE LA PROPIEDAD<br>CALLE/ RUTA<br>0<br>DEPARTAMENTO<br>• SELECCIÓNE • • •<br>LOCALIDAD<br>• SELECCIÓNE • • •                                                                                                    | ← → C 🔒 ticketsform.mendoza.gov.ar/ticketsform, | ervlet/responderformulariointerno?sGrUTaKRM77mOrMg2k1z2UC4zIfX5spkZdEaLHqDESnEvr8rkNTKwrG2i4BD0sRn                        | Q @ ☆ ≗ :                |
| DOCUMENTACIÓN INFORMATIVA Y COMPLEMENTARIA                                                                                                    | El tiempo máximo de percepción del bene         | icio es de tres meses, el mismo será prorrateado de acuerdo a la fecha de inscripción y aprobación del trámite registral. |                          |
| PASO 2 de 5  • DETOS DE LA PROPIEDAD  · DE RUT  · D  · DE RUT  · D  · DE RUT · D  · DE RUTANHETRO · D  · SELECCONE··· · D  · SELECCONE··· · D · SELECCONE··· · D · SELECCONE··· · D · SELECCONE·· · D · SELECCONE·· · D · SELECCONE·· · D · SELECCONE·· · D · SELECCONE·· · D · SELECCONE·· · D · SE | DOCUMENTACIÓN INFORMATIVA Y COM                 | LEMENTARIA                                                                                                    |                          |
| • DATOS DE LA PROPIEDAD      N' DE RUT      RANGO DE HECTÁREAS      ··SELECIÓNE ···      UBICACIÓN DE LA PROPIEDAD      CALLE/ RUTA      NÚMERO/KILÓMETRO     O      DEPARTAMENTO      ··SELECIÓNE ···      O      OSSERVACIONES DE UBICACIÓN      /···      Volver     Continuer                                                                                                    | PASO 2 de 5                                     |                                                                                                    |                          |
| N <sup>+</sup> DE RUT                                                                                                    | DATOS DE LA PROPIEDAD                           |                                                                                                    |                          |
| 0<br>RANGO DE HECTÁREAS<br>SELECIONE - ▼<br>UBICACIÓN DE LA PROPIEDAD<br>CALLE/ RUTA<br>NÚMERO/KILÓMETRO<br>0<br>DEPARTAMENTO<br>-SELECIONE - ▼<br>LOCALIDAD<br>-SELECIONE - ▼<br>OSSERVACIONES DE UBICACIÓN                                                                                                    | N° DE RUT                                       |                                                                                                    |                          |
| RANGO DE HECTAREAS                                                                                                    | 0                                               |                                                                                                    |                          |
| UBICACIÓN DE LA PROPIEDAD<br>CALLE/ RUTA<br>NÚMERO/KILÓMETRO<br>0<br>DEPARTAMENTO<br>GENEROME<br>UCOLIDAD<br>SELECIONES DE UBICACIÓN<br>Volver Continuar                                                                                                    | RANGO DE HECTÁREAS                              |                                                                                                    |                          |
| UBICACIÓN DE LA PROPIEDAD<br>CALLE/ RUTA<br>NÚMERO/KILÓMETRO<br>0<br>DEPARTAMENTO<br>SELECIONE: ~<br>LOCALIDAD<br>OSSERVACIONES DE UBICACIÓN<br>Volver Continuar                                                                                                    | "SELECCIONE" V                                  |                                                                                                    |                          |
| CALLE/ RUTA                                                                                                    | UBICACIÓN DE LA PROPIEDAD                       |                                                                                                    |                          |
| NÚMERO/KILÓMETRO<br>0<br>DEPARTAMENTO<br>SELECIONE····▼<br>LICALIDAD<br>SELECIONE···▼<br>OBSERVACIONES DE UBICACIÓN<br>Volver Continuar                                                                                                    | CALLE/ RUTA                                     |                                                                                                    |                          |
| NÚMERO/KILÓMETRO<br>0<br>DEPARTAMENTO<br>SELECIONE- →<br>LOCALIDAD<br>SELECIONE- →<br>OBSERVACIONES DE UBICACIÓN<br>Volver<br>Continuar                                                                                                    |                                                 |                                                                                                    |                          |
| NÚMERO/KILÓMETRO<br>0<br>DEPARTMENTO<br>SELECIONE →<br>LOCALIDAD<br>OSSERVACIONES DE UBICACIÓN<br>Volver<br>Continuar                                                                                                    |                                                 |                                                                                                    |                          |
| O     DEPARAMENTO     ···SELECIONE -      O     OBSERVACIONES DE UBICACIÓN     O     OBSERVACIONES DE UBICACIÓN     O     O                                                                                                    | NÚMERO/KILÓMETRO                                |                                                                                                    |                          |
| DEPARTAMENTO<br>SELECIONE- →<br>LOCALIDAD<br>SELECIONES DE UBICACIÓN<br>OBSERVACIONES DE UBICACIÓN<br>Volver<br>Continuar                                                                                                    | 0                                               |                                                                                                    |                          |
| SELECONE▼<br>LCOLIDAD<br>SELECONE▼<br>OBSERVACIONES DE UBICACIÓN                                                                                                    | DEPARTAMENTO                                    |                                                                                                    |                          |
| USERCIONE →<br>OBSERVACIONES DE UBICACIÓN                                                                                                    | SELECCIONE V                                    |                                                                                                    |                          |
| OBSERVACIONES DE UBICACIÓN                                                                                                    |                                                 |                                                                                                    |                          |
| Volver Continuar                                                                                                    | OBSERVACIONES DE UBICACIÓN                      |                                                                                                    |                          |
| Volver Continuar                                                                                                    |                                                 |                                                                                                    |                          |
| Volver Continuar                                                                                                    |                                                 |                                                                                                    |                          |
| Volver Commuar                                                                                                    |                                                 |                                                                                                    |                          |
|                                                                                                    | volver Continuar                                |                                                                                                    |                          |
| A stuiss Mussion                                                                                                    |                                                 | A sty or Mine                                                                                                    | dawa                     |
| Actival windows                                                                                                    |                                                 | Actival wind                                                                                                    | ión para activar Windows |
| ve a Contiguración para activar windows.                                                                                                    |                                                 | ve a Connguraci                                                                                                    | ion para acuvar windows. |
|                                                                                                    |                                                 |                                                                                                    |                          |
| 🖷 🔎 Escribe aquí para buscar 🕐 🛱 🐂 🚦 🕿 💽 🚱 🚺 Dirección 🗸 🗸 🖉 🛷 17°C \land 🖻 🖫 🍓 10233 a.m.                                                                                                    | Æ Escribe aquí para buscar                      | 🖸 🛱 🐂 💼 🚖 💽 🕵 💶 Dirección 🗸 🗸 🕗 17°C                                                                                      | ^ @ ₽ 40 10:38 a.m.      |

Superado el primer paso, a continuación deberás suministrar el número de RUT de la propiedad. El mismo deberá estar actualizado. Luego indicá el rango de hectáreas de la propiedad y ubicación de la misma. Tené en cuenta que el sistema, en algunos campos, y por defecto, incluye el número 0. Revisá bien ese punto antes de avanzar al siguiente paso.

PASO 3 DE 5

| Completar Respuesta de Formula 🗙 🕂                                                                                                    | ✓ - □                  |
|----------------------------------------------------------------------------------------------------|------------------------|
| C is ticketsform.mendoza.gov.ar/ticketsform/servlet/responderformulariointerno?sGrUTaKRM77mOrMg2k1z2UC4zlfX5spkZdEaLHqDESnEvr8rkNTKwrG2i48D0sRn                             | Q 🖻 ☆ 😩                |
| PASO 3 de 5                                                                                                    |                        |
| DATOS DE LA PRODUCCIÓN PRODUCCIÓN VITÍCOLA: DESCRIBA TIPO DE PRODUCCIÓN                                                                                                    |                        |
| CANTIDAD DE HECTÁREAS<br>⊡SELECIONE- ♥<br>PRODUCCIÓN FRUTÍCOLA: DESCRIBA TIPO DE PRODUCCIÓN                                                                                 |                        |
| CANTIDAD DE HECTÁREAS<br>SELECIONE ♥<br>PRODUCCIÓN HORTÍCOLA: DESCRIBA TIPO DE PRODUCCIÓN                                                                                   |                        |
| CANTIDAD DE HECTÁREAS<br>SELECCIONE ♥                                                                                                    |                        |
| CANTIDAD DE HECTÁREAS CON MALLA ANTIGRANIZO<br>GELECIONE- ♥] SISTEMA ANTIHELADA                                                                                             |                        |
| ("SELECIONE"<br>CANTIDAD DE HECTÁREAS SISTEMA ANTI HELADA<br>("SELECIONE" ♥)<br>RIEGO GRAVITACIONAL (SURCOS-MELGAS): CANTIDAD DE HECTÁREAS<br>("SELECIONE" ♥) Activer Windo | 0.145                  |
| RIEGO PRESURIZADO: CANTIDAD DE HECTÁREAS ACUMAN VI ITUA<br>-seleccime> Ve a Configuració                                                                                    | n para activar Windows |

En este tercer paso, deberás completar los datos de la producción y el grupo en el que se encuentra, tipo de producción, variedad y cantidad de hectáreas cultivadas.

Tené en cuenta de que, en el caso de que solo sea un tipo de producción, el resto de los campos deberán seleccionar la opción NINGUNA e indicar cero hectáreas.

En este punto, deberás indicar si contás con malla antigranizo y en qué proporción. En caso que no, seleccioná cero.

Deberás indicar si contás con Sistema Antihelada y bajo cuál método. De no contar con el mismo indicar ninguno y en cantidad de hectáreas, cero.

Lo propio deberás hacer en el caso de contar con riego gravitacional o riego presurizado.

Recordá que todos los campos deberán ser completados para poder avanzar el siguiente paso.

PASO 4 DE 5

| Completar Respuesta de Formula X +                                                                                                    | ✓ - □ ×                 |
|----------------------------------------------------------------------------------------------------|-------------------------|
| ← → C 🔒 ticketsform.mendoza.gov.ar/ticketsform/servlet/responderformulariointerno?sGrUTaKRM77mOrMg2k1z2UC4zlfXSspkZdEaLHqDESnEvr8rkNTKwrG2l48D0sRn | ९ 🖻 ☆ 😩 🔅               |
| PASO 4 de 5                                                                                                    |                         |
| BENEFICIARIO Debe completar los datos del beneficiario, en caso de ser productor, vuelva a completar sus datos NOMBRE Y APELLIDO                   |                         |
|                                                                                                    |                         |
|                                                                                                    |                         |
| CUIL (SIN GUIONES)                                                                                                    |                         |
| TELÉFONO/CELULAR                                                                                                    |                         |
| DOMICILIO                                                                                                    |                         |
|                                                                                                    |                         |
| DEPARTAMENTO                                                                                                    |                         |
| LOCALIDAD                                                                                                    |                         |
| PUESTO QUE DESEMPEÑA EN LA FINCA O ESTABLECIMIENTO                                                                                                 |                         |
|                                                                                                    |                         |
| ANTIGUEDAD EN EL PUESTO (ANOS)                                                                                                    |                         |
| DOMICILIO DONDE SE DESEMPEÑA                                                                                                    |                         |
|                                                                                                    |                         |
| C-SRECCION€- ▼                                                                                                    | 214/6                   |
| LOCALIDAD ACTIVAT WINDO                                                                                                    | n para activar Windows. |
| CBU                                                                                                    | -                       |
| 📲 🔎 Escribe aquí para buscar 🛛 🛛 🛱 🏹 💼 😭 😧 🚱 🕎 Dirección 🗸 🖉 🖉 🖉                                                                                   | ∧ @ ∰ ⊄o 11:03 a.m. ₩   |

Aquí se te solicitarán los datos del o los empleados beneficiarios. Si es el productor, se colocan los datos de el mismo. Tené en cuenta que en las casillas que hay que colocar solo un número, revisar que no quede el numero cero que aparece por defecto. Además, aquí deberás suministrar el número de CBU.

PASO 5 DE 5

## TUTORIAL PROGRAMA SOLAR

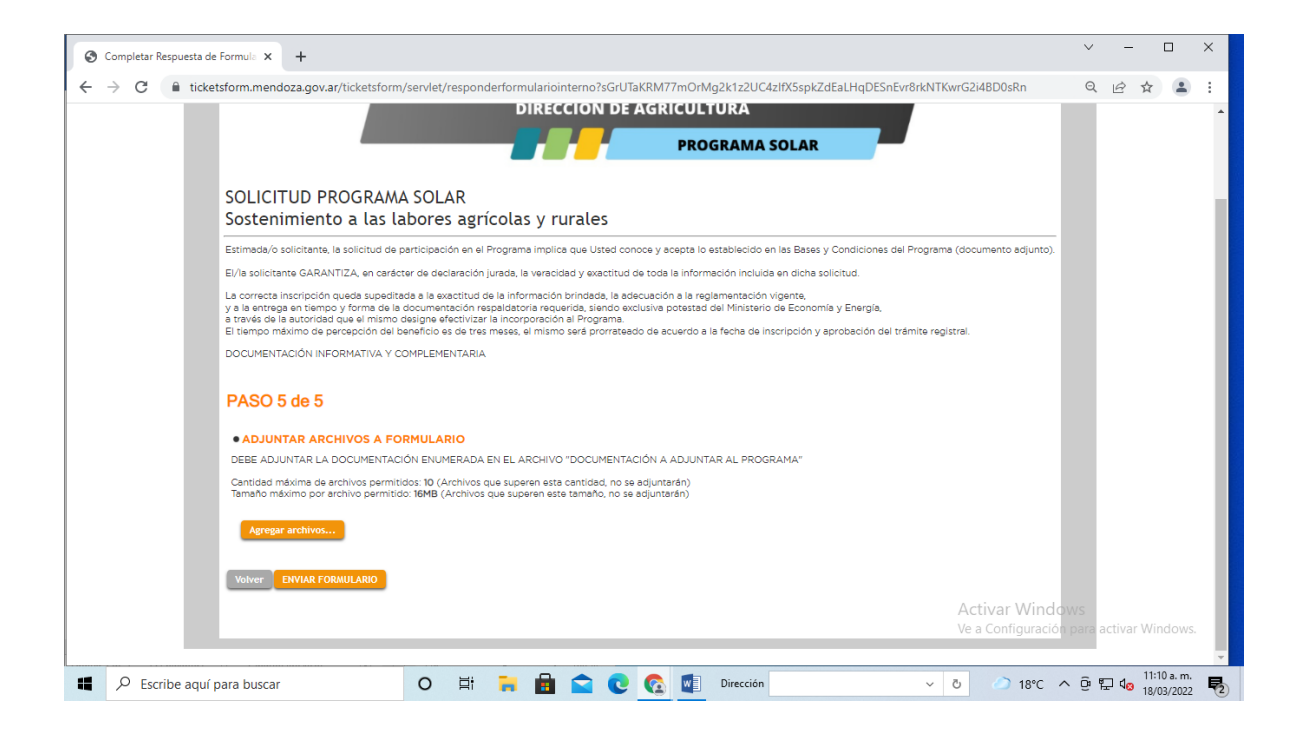

Este es el último paso, deberás adjuntar los archivos, preferentemente en pdf, de la información solicitada en el inicio. Tené en cuenta que el Sistema Ticket permite adjuntar un máximo de 10 archivos por lo que se puede compilar en un solo archivo pdf. Además, deberás adjuntar la planilla de Excel solicitada con la nómina de empleados beneficiarios.

Una vez subido los archivos en "agregar archivos", clicá en ENVIAR FORMULARIO.

A partir de aquí se genera el NUMERO DE TICKETS POR CADA BENEFICIARIO.

Listo, ya estás registrado para obtener los beneficios del programa SOLAR.

Ministerio de Economía y Energía

Gobierno de Mendoza